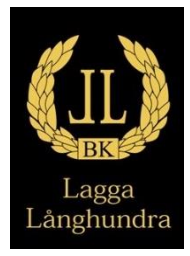

## Beställa kläder på Intersports teamshop

- 1. Gå in på https://team.intersport.se/
- 2. Första gången skapar du ett konto för att få medlemspris när du ska betala. Du skapar ett konto genom att klicka på Logga in och sedan välja Registrera dig och följ instruktionerna som följer.

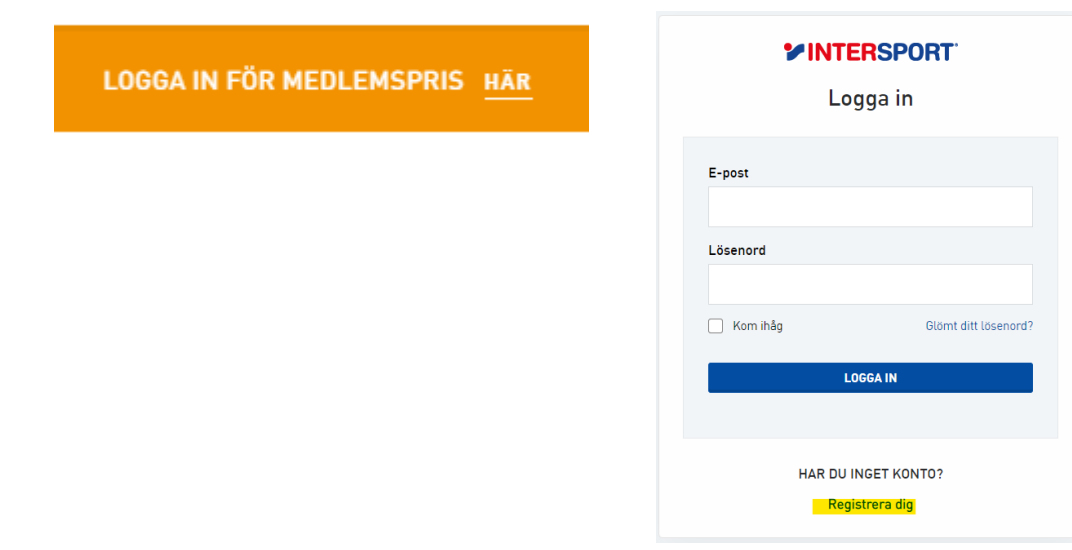

- 3. Gå tillbaka till <u>https://team.intersport.se/</u> och logga in.
- 4. Klicka på föreningar och skriv Lagga Långhundra BK.
- 5. Nu ska du ha kommit till en sida med de artiklar som vi valt att ha i vårt sortiment.
- 6. Välj de produkter som du önskar och ange vilka eventuella tryck du önskar.
- 7. Gå till kassan och betala.